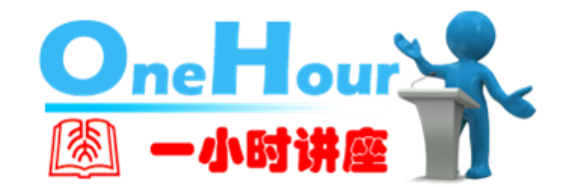

# 三大中文期刊数据库的检索与利用

知网、维普、万方

北京大学图书馆 研究支持中心 李峰 lif@lib.pku.edu.cn 2018.03

## **E** CONTENTS

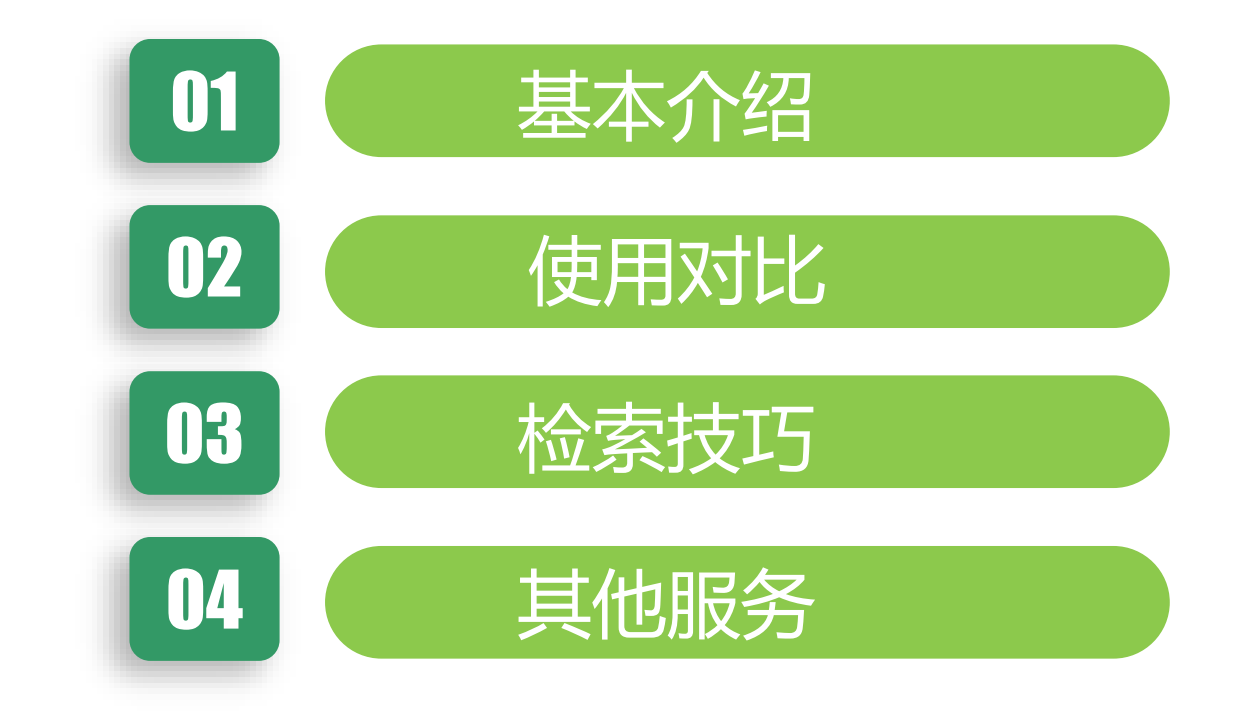

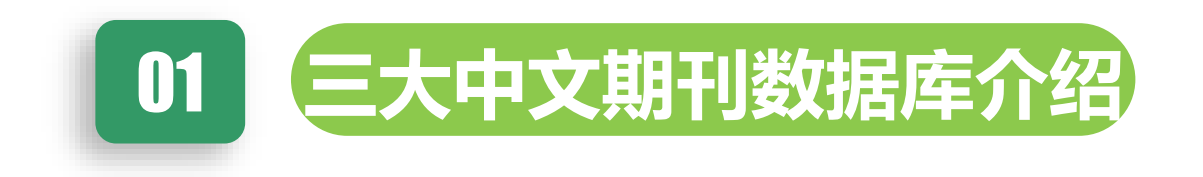

## 01 三大中文期刊数据库是什么

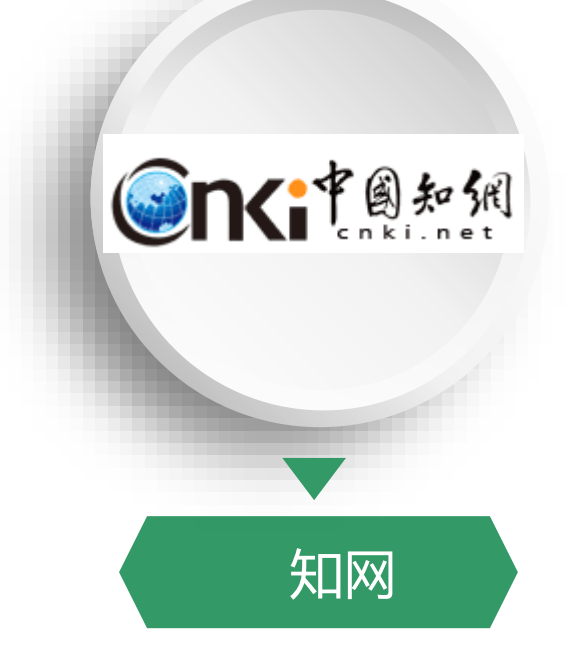

- 中国学术期刊 (网络版) CNKI
- 世界上最大的连续动态更新的中国学术期刊全
   文数据库。
- 以学术、技术、政策指导、高等科普及教育类 期刊为主,内容覆盖自然科学、工程技术、农 业、哲学、医学、人文社会科学等各个领域。
- 收录10903种期刊,共计文章60,680,534篇。 中外文文献
- 收录年限: 自1915年至今出版的期刊, 部分期 刊回溯至创刊。
- 部分文章取其期刊标注分类号

![](_page_3_Picture_8.jpeg)

- 中文科技期刊数据库VIP
- 科技查新领域使用最频繁的中文期刊全文数据库;
   国内规模最大的文摘和引文索引数据库
- 学科范围:社会科学、自然科学、工程技术、农业
   科学、医药卫生、经济管理、教育科学和图书情报
- 期刊总数: 14000 余种, 核心期刊: 1983 种, 文献总量: 5700 余万篇
- 中外文文献
- 回溯年限: 1989年, 部分期刊回溯至1955年
- 采用《中图法》分别对期刊和文章进行人工分类的 数据库,在文献入类时,维普以每篇文献的内容特 征进行入类

![](_page_3_Picture_16.jpeg)

- 万方数据资源系统的全文数字化期刊
- 集纳了多种科技及人文和社会科学期刊的全文 内容。
- 文献总量: 1.2多亿篇中外文。
- 中文期刊共8000余种,核心期刊3200种左右;收录年限:1990年以来
- 外文期刊主要来源于外文文献数据库,收 录了1995年以来世界各国出版的20900种重要 学术期刊。
- 大部分文章按期刊类别入类

![](_page_4_Picture_0.jpeg)

![](_page_4_Figure_1.jpeg)

![](_page_5_Figure_1.jpeg)

- 校园网ip范围内使用,只需要登录校园网
   网关,不需要用户名密码
- 使用教育网直通车、搜狗浏览器自动代理 打开的时候经常不能访问
- 不可过量下载
- Cnki网址<u>www.cnki.net</u>, 帐号: k10001, 密码: cnkikw, 字母均为小写

![](_page_6_Picture_0.jpeg)

## 三大中文期刊数据库对比1-期刊导航

![](_page_7_Figure_2.jpeg)

1-1 cnki-期刊<u>导航</u> Щ 1-1 cnki-期刊<u>页面</u>

相同:

- 基本信息
- 被收录情况
- 按年代全文

- 专题导航、期刊导航
- 影响因子:
  (2017版)复合影响因子: 4.507
  (2017版)综合影响因子: 3.862
- 下载次数、被引频次
- 本刊内检索
- 栏目浏览
- 统计分析

## 三大中文期刊数据库对比1-期刊导航

| 您好北京大学退出我的维普 📢                    | 充值中心                    |                    |                        | 🎴 中文 🔚 English 🚺 日本語 |
|-----------------------------------|-------------------------|--------------------|------------------------|----------------------|
| <b>シークトレート</b><br>建音 安讯           | 维普利用资                   | 原整合服务              |                        | 排行天下省上               |
|                                   | 期刊文献检索                  | 文献引证追踪 科学排         | 指标分析 搜索引擎服务            | <b>Q论</b> 文检测        |
| 期刊产品                              | ▼ 基本检索 ) 传统             | ☆索 ▶ 高级检索 ▶ 期      | 刑导航 ▶ 检索历史             | 菖 手机客户端 🌾 意见 👩 帮助    |
| 中文期刊服务平台                          |                         | 时间 1989 - 2018     | 3 ▼ 范围 全部期刊 ▼          | 学科 选择学科 🔹            |
| 中又科技期刊数据库                         |                         | 题名或关键词 🔹           |                        |                      |
|                                   | 维普期刑资                   | 原整合服务平             | 8                      | 博行天下智慧               |
| ▼ 维普资讯                            | 期刊文献检索                  | <b>文献引证追踪</b> 科学指标 | 示分析 搜索引擎服务             | が4.4目4 市<br>Q论文检测    |
| ▶ 基本检索 ▶ 传统检索                     | ▶ 高级检索 ▼ 期刊导航           | ▶ 检索历史             |                        | 📑 手机客户端 🤹 意见 👩 帮助    |
| • 期                               | 刑名 ◎ ISSN               |                    |                        | Q期刊检索                |
|                                   | ● 按字顺查:                 | ABC DEF GHIJKL     | MNOPQRSTUVWXY          | Z                    |
| 中文科技期刊数据库 > 期刊导航                  | > 期刊学科分类导航              |                    |                        |                      |
| 期刊学科分类导航 核心期                      | 刊导航 国内外数据库收录导航          | 期刊地区分布导航           |                        |                      |
| 医药、卫生                             |                         |                    |                        | 维普论文检测服务             |
| 预防医学、卫生学(261)                     | 中国医学(184)               | 基础医学(82)           | 临床医学(196)              | 精准快速放心               |
| 内科学(141)                          | 外科学(121)                | 妇产科学(21)           | 儿科学(23)                |                      |
| 肥料学(56)                           | 神经病字与精神病学(50) □ 取利学(22) | 皮肤病字与性病学(17)       | 月鼻咽喉科字(20)<br>株和医学(70) | 77.01/14-34          |
| <sup>取及17+子</sup> (27)<br>药学(209) | 口                       | 27回氏族医子(2)         | /☆/州広子(/∪)             |                      |
| 231 (203)                         | E250/ TT-T10/X50/G(100) |                    |                        |                      |
| 工业技术                              |                         |                    |                        | -                    |

![](_page_8_Picture_3.jpeg)

相同:

- 基本信息
- 被收录情况
- 按年代全文

- 学科导航、期刊导航、地区导航
- 期刊引证报告
- 引文版期刊索引
- 本学科高影响力期刊

![](_page_9_Figure_1.jpeg)

![](_page_9_Picture_2.jpeg)

## 相同:

- 基本信息
- 按年代全文

- 学科导航、期刊导航
- 引用、下载情况
- 刊内检索

| 项目。            | <b>CNKI</b> @                                                                             | 维普。                                                                                                    | 万方。                                                        |
|----------------|-------------------------------------------------------------------------------------------|----------------------------------------------------------------------------------------------------|------------------------------------------------------------|
| 期刊收录量↩         | 10820+                                                                                    | 14142.                                                                                                    | 8067₽                                                      |
| 现刊收录量。         | 8483.0                                                                                    | 9100₽                                                                                                    | 6385₽                                                      |
| 收录北大 2014 版核   | 1954⊷                                                                                     | 1973.                                                                                                    | 1836.0                                                     |
| 心期刊量↩          |                                                                                           |                                                                                                    |                                                            |
| 期刊收录起年。        | 大部分 1994 年↩                                                                               | 大部分 1989 年↩                                                                                                    | 1998 年~                                                    |
| 收 <u>刊原则</u> ₊ | 以学术、技术、政策指导、高等<br>科普及教育类为主,同时收录部<br>分基础教育、大众科普、大众文<br>化和文艺作品类刊物↔                          | <ul> <li>学术类为主,以下期刊<br/>不收录:↓</li> <li>1 时尚休闲娱乐杂志;</li> <li>2 画报,3 年鉴,4 低<br/>幼类刊物;5 复印资<br/>料,6 少数民族语言<br/>期刊,7 文摘类杂志,</li> </ul> | 基本包括我国文献计量单<br>位中自然科学类 <u>统计源刊</u><br>和社会科学 <u>类核心源</u> 期刊 |
| 涉及学科₽          | 基础科学、工程科技 I 辑、工程<br>科技 II 辑、农业科学、医药卫<br>生、哲学与人文科学、社会科学<br>I 辑、社会科学 II 辑、信息科<br>技、经济与管理科学+ | 社会科学、自然科学、<br>工程技术、农业科学、<br>医药卫生、经济管理、<br>教育科学和图书情报₽                                                                               | 哲学政治、社会科学、经<br>济财政、教科文艺、基础<br>科学、医药卫生、农业科<br>学、工业技术₽       |
| 专辑专题₽          | 十大专辑, 128 个专题↔                                                                            | 8 大专辑 35 个学科↔                                                                                                    | 一些自定义专题。                                                   |
| 独家收录。          | 1300 种左右(累计)↩                                                                             | 4550种(现刊771种)↔                                                                                                    | 120 种(中华医学会刊<br>物)左右↩                                      |

## 三大中文期刊数据库对比2-界面设计

02

|                                                                                                    | 文献期刊博硕士会议                                                                                                    | 以 报纸 外文文献 年鉴                                                                                           | 百科 词典 统计数据                                                                                                    | 专利 标准 更多>>                                                |
|----------------------------------------------------------------------------------------------------|----------------------------------------------------------------------------------------------------|----------------------------------------------------------------------------------------------------|----------------------------------------------------------------------------------------------------|-----------------------------------------------------------|
| 高级检索 专业检索                                                                                                    | 作者发文检索 句子检索 -                                                                                                    | 一框式检索                                                                                                  |                                                                                                    | 新型出版模式介绍 期刊导航                                             |
| >文献分类目录         全选 清除         ④ 基础科学         ● ④ 工程科技 I 辑         ● ④ 工程科技 I 辑         ● ④ 工程科技 I 辑         ● ④ 工程科技 I 辑         ● ● 正程科技 I 辑         ● ● 正程科技 I 辑         ● ● 工程科技 I 辑         ● ● 広药卫生科技         ● ● 哲学与人文科学         ● ● 社会科学 I 辑         ● ● 社会科学 I 辑         ● ● 社会科学 I 辑         ● ● 住息科技         ● ● 经济与管理科学 | 输入检索条件:         ●       ●         并且<       ●         并且       ●         ●       ●         作者       ●         ●       ●         作者       ●         ●       ●         ●       ●         ●       ●         ●       ●         ●       ●         ●       ●         ●       ●         ●       ●         ●       ●         ●       ●         ●       ●         ●       ●         ●       ●         ●       ●         ●       ●         ●       ●         ●       ●         ●       ●         ●       ●         ●       ●         ●       ●         ●       ●         ●       ●         ●       ●         ●       ●         ●       ●         ●       ●         ●       ●         ●       ●         ●       ●         ● <th>词频       词频       名/英文名/拼音       精确       指定期:       源期刊 ● EI来源期刊 ● 核心期刊 ●       北版 ● 数据论文 ● 中英文扩展 ● 『</th> <th><ul> <li>▼ 并含 ▼</li> <li>▼ 并含 ▼</li> <li>▼ 作者单位: 全称/简称/曾用名</li> <li>更新时间: 不限</li> <li>模糊</li> <li>CSSCI</li> <li>模糊</li> <li>司义词扩展</li> </ul></th> <th>  词频 ▼ 精确 ▼ )<br/>  词频 ▼ 精确 ▼ )<br/>  模糊 ▼<br/>▼<br/>▼ ■<br/>■</th> | 词频       词频       名/英文名/拼音       精确       指定期:       源期刊 ● EI来源期刊 ● 核心期刊 ●       北版 ● 数据论文 ● 中英文扩展 ● 『 | <ul> <li>▼ 并含 ▼</li> <li>▼ 并含 ▼</li> <li>▼ 作者单位: 全称/简称/曾用名</li> <li>更新时间: 不限</li> <li>模糊</li> <li>CSSCI</li> <li>模糊</li> <li>司义词扩展</li> </ul> | 词频 ▼ 精确 ▼ )<br>  词频 ▼ 精确 ▼ )<br>  模糊 ▼<br>▼<br>▼ ■<br>■   |
| <ul> <li>▶</li> <li>● 三大中文期刊全文数据库</li> <li>● 国内三大中文期刊全文数据库</li> <li>● 京北农业大学</li> <li>● 赵旭飞</li> <li>● iffa</li> <li>检索痕迹 清空</li> </ul>                                                                                                    | <ul> <li></li></ul>                                                                                                    | etwork Publishing Database(简称CAJD)<br>》是世界上最大的连续动态更新的中国学才<br>资源数据库"出版工程的重要组成部分。<br>高等科普及教育类期刊为主,内容覆盖自然 | <期刊全文数据库,是"十一五"国家重<br>《料学、工程技术、农业、哲学、医学·<br>医英□生利性、新学生↓ 文利学、社                                                                                 | 达网络出版工程的子项目,是《国家"十一五"时期文化发<br>、人文社会科学等各个领域。收录国内学术期刊8千种,全文 |

02

## 三大中文期刊数据库对比2-界面设计

![](_page_12_Figure_2.jpeg)

![](_page_13_Figure_1.jpeg)

首页 > 期刊导航

中国学术期刊数据库(China Science Periodical Database, CSPD),期刊资源包括中文期刊和外文期刊,其中中文期刊共8000余种,核心期刊3200种左 右,涵盖了自然科学、工程技术、医药卫生、农业科学、哲学政法、社会科学、科教文艺等各个学科;外文期刊主要来源于NSTL外文文献数据库以及牛津大学 出版社等国外出版机构,收录了1995年以来世界各国出版的20900种重要学术期刊。

#### 本周更新期刊

![](_page_13_Figure_5.jpeg)

| 全部     |        | 中文期刊  | 外文期刊                                                 |  |
|--------|--------|-------|------------------------------------------------------|--|
| + 工业技术 | (2213) | -     |                                                      |  |
| + 教科文艺 | (1625) | 刊首字母: | 全部 A B C D E F G H I J K L M N O P Q R S T U V W X Y |  |

## 02 三大中文期刊数据库对比3-检索方式

方式:快速检索、标准检索、专业检索、作者发文检索、 科研基金检索、句子检索、来源期刊检索 入口: 主题、篇名、关键词、摘要、全文、参考文献、中图分类 号、作者、第一作者、来源期刊、支持基金、作者单位 方式:基本检索、高级检索、期刊检索、作者检索、机 构检索、主题检索、基金检索 入口:任意字段、题名或关键词、题名、关键词、文摘、作者、第 一作者、机构、刊名、分类号、参考文献、作者简介、基金资助、 栏目信息 方式:简单检索、高级检索、专业检索 入口: 主题、题名或关键词、题名、第一作者、作者单位、作者、 关键词、摘要、DOI、期刊名称/刊名、期刊-期、期刊-基金

## 02 三大中文期刊数据库对比3-检索方式

•都有简单检索、高级检索、专业检索多种方式(名称

有不同)

- 都给出了专业检索的说明
- 都可以选择只检索核心刊
- •都可以选择某个学科,某个时间定向检索
- 都有检索历史可以回看
- •都有一站式检索,都有结果内检索

- 异:
- 专业检索的符号不一样
  - CNKI有作者检索和句子检索
  - 万方可以根据课题内容自动给出检索式
  - 维普有查看同义词、查看作者、查看分类表等方式

02

## 三大中文期刊数据库对比4-检索结果

|     |                        |                             |                                             |                |                     |                                                           |                 | 相同・                  |
|-----|------------------------|-----------------------------|---------------------------------------------|----------------|---------------------|-----------------------------------------------------------|-----------------|----------------------|
|     |                        | 文献期刊博硕士                     | 会议 报纸 外文文献 年鉴                               | 百科词典           | 统计数据  专利   标准       | 更多>>                                                      | 山崎坂林主           | • 都显示题名、作者、出处等信息, 且都 |
| 文   | 献全部分类                  | ▲ 主题 ▼ pm2.5                |                                             |                |                     | 检索                                                        | 山威初检索<br>索 高级检索 | 是招链接                 |
| 主题  | 题:pm2.5 × 查看           | pm <mark>2.5 的指数分析结果</mark> |                                             |                |                     |                                                           |                 |                      |
| 分组》 | 浏览: 学科   发表年度          | 意 基金 研究层次 作者 机构             |                                             |                | 免费订阅                | 来源类别 🚮                                                    | *               |                      |
| 北京  | 大学(148)                | 南京信息工程大学(102)               | 中国科学院大气物理研究所(101) 清华                        | 大学(92)         | 南开大学(87) ×          | - 核心期刊                                                    | (1116)          | <b>或</b> 百导出多扁乂早     |
| 国家  | 环境保护忠同中国环境和<br>1 举 450 | 科学研…(85) 甲国科学院地球环境研究所(82)   | 中国环境科学研究院(78) 北京                            | (市外境保护监测中心(69) | 甲山大子(57)            | - El                                                      | (60)            |                      |
| 东南方 | 大字 (56)                | 夏旦大字 (55)                   | 中国环境监测忌站(52) 北京                             | (林业大学 (46)     | 浙江大字(46) >> 🚮       | - SCI                                                     | (54)            | ₩ <b>┼</b> ╶┝╴.      |
|     |                        |                             |                                             |                |                     | - 中文社会科学引文索引                                              | (34)            | 特点:                  |
| 排序  | 主题排序↓ 发表时              | 村间 被引 下载                    |                                             | ■列表 ■摘         | · 要 每页显示: 10 20 50  | (CSSCI)                                                   |                 | • 分组浏览               |
|     |                        |                             |                                             |                |                     | 期刊 🚮                                                      | *               |                      |
| 9   | <b>选文献: 4</b> 清除       | 批里下载 导出/参考文献 计里可视化分析        | f 💌                                         | 找              | 到 5,420 条结果 1/271 > | - 中国环境科学                                                  | (145)           | • 排序方式               |
|     |                        | 篇名                          | 作者    干                                     | 山名 年/期 被       | 引 下载 阅读 热度          | - 环境科学                                                    | (135)           | • 列表和摘要两种方式          |
|     |                        |                             | 王占山:李云嬉:陈添:张                                |                |                     | • 圹填科子与技不                                                 | (108)           |                      |
| 1   | 2013年北京市P.             | M <sub>2.5</sub> 的时至分布      | 大伟;孙峰》                                      | 2015/01        | 78 4948 🛨 HTML ———  | · 环境可健康乐态<br>. 环倍科学学报                                     | (107)           | • 下载有cai格式和pdt格式     |
|     |                        | 的就到中陸小村老的发展                 | 熊桂龙; 李水清; 陈晟; 1994.19                       |                |                     |                                                           | (02)            |                      |
| 2   | 增5虫FM2.5比称b            | 的新空电际主技不的反展                 | 张绪辉; 姚强 中国电机                                | 上栏字报 2015/09 · | 51 1852 🛨 ЦЦ 🛀 💳    | 关键词 📶                                                     | *               | ・り里り恍れ刀竹             |
|     |                        | 试在检查状态                      | 薛文博:付飞:王金南:唐                                |                |                     | - PM2.5                                                   | (3033)          | • 按来源举别 期刊 关键词等精炼结果  |
| 3   | 中国FM2.5時区+             | 现1专制计计正数111.快小小小            | 贵谦;雷宇 > □ □ □ □ □ □ □ □ □ □ □ □ □ □ □ □ □ □ | 科学 2014/06 8   | 85 3048 🛨 HTML 💻    | - PM10                                                    | (439)           |                      |
|     | 手亡于pu wa               | 在空间八月楼村五期的田子 (1999年)        | 吴健生; 廖星; 彭建; 黄                              | 00/5/00        |                     | - PM_(2.5)                                                | (231)           | • f "万戎推存"           |
| 4   | 里仄巾PM2.5袱              | 员工间刀开快纵及影响囚丁 优先出版           | 秀兰                                          | 2015/03        | 14 / 38 🗶 HTML 💻    | <ul> <li>         ·   ·   ·   ·   ·   ·   ·   ·</li></ul> | (179)           | • 文献市市               |
|     | 아이 (도 ㅎ 모)() :         |                             | 王振波:方创琳:许光:                                 |                |                     | ・エ いう木                                                    | (151)           | 2 入脉火田               |
| 5   | 2014年中国现中              | PFM2.5代度的时主文化规律优先出版         | —————————————————————————————————————       | 2015/11        | 30 24/3 🛣 HIML 💻    | 4 10-44-                                                  |                 | • 引文网络、引证图谱          |

• 关联作者

• 关系网络

•

•

• 作者页面

相似文献

读者推荐

• 相关基金文献

![](_page_16_Picture_3.jpeg)

## 三大中文期刊数据库对比4-检索结果

![](_page_17_Figure_2.jpeg)

相同:

- 都显示题名、作者、出处等信息,且都是超 链接
- 都可以在第一层页面,直接下载全文,或者 导出多篇文章

- 在线阅读,直接看到全文
- 直接显示摘要
- 高影响力作者、机构、期刊, 高被引论文
- 作者链接
  - 并非作者页面,而是该名作者的所有 论文

02 (三大中文期刊数据库对比4-检索结果

![](_page_18_Figure_1.jpeg)

![](_page_18_Picture_2.jpeg)

相同:

- 都显示题名、作者、出处等信息,且 都是超链接
- 都可以在第一层页面,直接下载全文, 或者导出多篇文章

- 在线阅读,直接看到全文
- 直接显示摘要
- 相关检索词、相关作者、相关文献
- 作者页面: 学者主页

| 项目         | CNKI                                                        | 维普                                                               | 万方                                                            |
|------------|-------------------------------------------------------------|------------------------------------------------------------------|---------------------------------------------------------------|
| 超链接        | 作者、机构、关键词,刊名,<br>相关作者,相关机构,相关分<br>类,参考文献,引证文献,相<br>似文献,引文网络 | 作者,机构,刊名,主题词,分类号,相似文献,<br>参考文献,引证文献,耦合文献、二级参考文献,<br>二级引证文献、同被引文献 | 作者,期刊,年卷期,关键词,<br>相关博文,相关检索词,相关<br>专家,相关机构,相似文献,<br>参考文献,引证文献 |
| 特殊检索字段     | "全文"                                                        | "作者简介"、"栏目信息"                                                    | 无                                                             |
| 特殊检<br>索能力 | 支持全文检索,但字段之间的<br>逻辑组配检索能力差                                  | 支持中英文、繁简体混合检索,支持截词、逻<br>辑组配检索等<br>支持对知识对象的直接搜索及对象关联分析            | 检索功能相对较弱                                                      |
| 同义词<br>检索  | 提供扩展检索能力,但扩展词<br>表不是严格的学术词表                                 | 提供同义词库,检索者可自由选择同义词;<br>提供共现主题词扩展提示,可与检索词直接组<br>配扩展;              | 不具备智能检索能力                                                     |
| 同名作<br>者检索 | 不提供                                                         | 提供人工审核的重名消歧服务,将同名不同人的作者做系统自动区分和本体描述;提供众包模式的纠错机制;                 | 不提供                                                           |
| 检索结果分析     | 学科、机构、作者、年份、关<br>键词、收录情况、基金                                 | 期刊收录情况、学科、主题、机构、作者、刊<br>名、年份、被引范围                                | 学科、核心期刊、年代、语种、<br>来源数据库、刊名、出版状态、<br>作者、机构                     |
| 检索结果排序     | 时间,相关度,被引频次,下<br>载频次                                        | 相关度、时间、被引次数                                                      | 相关度,时间,被引量,热度                                                 |

## 三大中文期刊数据库对比5-导出方式

![](_page_20_Figure_2.jpeg)

#### 文献导出格式

- GB/T 7714-2015 格式引文
- CAJ-CD格式引文
- 查新(自定义引文格式)
- CNKI E-Study
- CNKI桌面版个人数字图书馆
- Refworks
- EndNote
- NoteExpress
- NoteFirst **CNKI** 自定义

| 文本 参考文献 XML NoteExpress                                                                                                    | Refworks                                                                                | EndNote 自定义导出                                                                    |  |
|----------------------------------------------------------------------------------------------------|-----------------------------------------------------------------------------------------|----------------------------------------------------------------------------------|--|
| 🗎 复制 🕜 导出 📕 打印                                                                                                    |                                                                                         | 维普                                                                               |  |
| [1]程睿韬[1],王祥炳[1],邓茂[1]等.重庆黔江地区2014年PM2.5浓度变代本文整理分析了2014年重庆黔江区的PM2.5变化规律。从每个月来看,重天气、城市基础设施建设和工业废气的排放有关,因此应主要从控制人为[2]曹骝[1].基于大数据平台的PM2.5监测预警系统研究.互联网天地,2015介绍了PM2.5监测预警系统的架构,分析了PM2.5云监测仪的构成要素以及性,列举了成功案例,并通过精确度实验证明了PM2.5监测预警系统较好的 | 分析.环境与可持续发展,<br>重庆黔江区2014年PM2.5%<br>动污染源的出发,降低重加<br>,0(4);74-79<br>数据立方大数据处理系统<br>实施效果。 | ,2015,40(4);176-177<br>污染逐渐加剧,造成这种现象的原因与<br>抗黔江地区PM2.5的浓度。<br>统的优势,论述了应用大数据技术的必要 |  |

#### 首贞 > 异出

| 导出文献列表      | ■ 清空号出列表                                                                                                    |
|-------------|----------------------------------------------------------------------------------------------------|
| 参考文献格式      |                                                                                                    |
| NoteExpress | ■ 北京市PM2.5的相关因素研究Study on PM2.5 Related Factors 删除<br>[期刊论文] 丛琳, 孙德山, 邹存利, 张蕃,Cong Lin, Sun Deshan, Zou Cunli, Zhang Lei- 《经济数学》2017年4期 |
| RefWorks    | ■ 污染条件下成都市PM2.5干沉降速率的模拟分析SIMULATION OF PM2.5 DRY DEPOSITION VELOCITY IN CHENGDU UNDER CONTAMINATING                                     |
| NoteFirst   | CONDITION 删除<br>[期刊论文] 周智敏, 倪长健, 孙欢欢,ZHOU Zhi-min, NI Chang-jian, SUN Huan-huan- 《环境工程》2017年9期                                          |
| EndNote     | □ 不同天气类型下计及PM2.5的直散分离模型研究RESEARCH OF BEAM-DIFFUSE RADIATION SEPARATION MODEL OF PM2.5 UNDER DIFFERENT<br>WEATHER TYPES 副除               |
| Bibtex      | [期刊][2] [期刊][2] [[期]][2] [[] [[] [] [] [] [] [] [] [] [] [] []                                                                          |
| 自定义格式       |                                                                                                    |
| 查新格式        | □ 王述 一                                                                                                    |
|             | 不同:                                                                                                    |

- 相同:
- 多种导出方式 ٠
- 常用的文献处理软件都支持 ٠
- 1.167. CNKI较多
- CNKI和维普都是在文献列表页面勾选,再统一导出;万 ٠ 方在文献列表页面选择导出,也可以勾选后统一导出
- 维普自定义导出,确定后直接下载为文本格式 •

## 02 三大中文期刊数据库对比6-一站检索

2018年我校在中国知网平台新购买了下列17个数据库:国际会议论文全文数据库、中国工具书网络出版总库、商务印书馆-精品工具书、 国学宝典数据库、中国学术辑刊全文数据库、中国专利全文数据库、中国科技项目创新成果鉴定意见数据库、学术图片知识库、中国高等 教育期刊文献总库、中国基础教育文献资源总库、中国党建期刊文献总库、中国政报公报期刊文献总库、中国精品文艺作品期刊文献库、 中国精品科普期刊文献库、CNKI研学平台、中国图书引证统计分析数据库、中国引文数据库。 原订购的库:学术期刊网络出版总库(期刊)、博士论文库、硕士论文库、中国会议论文、重要报纸全文库、中国年鉴网络出版总库、中 国经济社会发展统计数据库。

#### 需要输入用户名和密码,本部:帐号:k10001,密码: cnkikw,医学部:账号:k10098密码: bmu,字母均为小写

#### 下列为新增子库的网址

- 1、中国学术辑刊全文数据库: <u>http://kns.cnki.net/KNS/brief/result.aspx?dbPrefix=CCJD</u>
- 2、国际会议论文全文数据库: <u>http://kns.cnki.net/KNS/brief/result.aspx?dbprefix=IPFD</u>
- 3、中国工具书网络出版总库: <u>http://gongjushu.cnki.net/refbook/default.aspx</u>4、中国精品文艺作品期刊文献库:
- http://wenyi.cnki.net/KNetWeb/nonacad/nonacad/index/cjfv
- 5、学术图片知识库: <u>http://image.cnki.net/</u>
- 6、中国引文数据库: <u>http://ref.cnki.net/ref</u>
- 7、CNKI研学平台: <u>http://x.cnki.net/search</u>
- 8、中国图书引证统计分析数据库 http://www.cbad.cnki.net/ (需要输入用户名和密码)
- 9、中国专利全文数据库地址: http://kns.cnki.net/KNS/brief/result.aspx?dbPrefix=SCPD
- 10、中国科技项目创新成果鉴定意见数据库: <u>http://kns.cnki.net/KNS/brief/result.aspx?dbPrefix=SNAD</u>
- 11、商务印书馆-精品工具书: <u>http://www.icidian.com.cn/cpnet/</u>(需要输入用户名和密码)
- 12、国学宝典数据库: http://kns.cnki.net/kns/brief/result.aspx?dbprefix=GXDB\_SECTION
- 13、中国高等教育期刊文献总库: <u>http://gaojiao.cnki.net/kns55/index.aspx?dbcode=cjfr</u>
- 14、中国基础教育文献资源总库: <u>http://www.cfed.cnki.net/</u>
- 15、中国党建期刊文献总库: <u>http://www.dangjian.cnki.net/nonacad/NonAcademic/CJFX/index.aspx</u>
- 16、中国政报公报期刊文献总库: <u>http://zhengbao.cnki.net/kns55/index.aspx?dbcode=cjfz</u>
- 17、中国精品科普期刊文献库: <u>http://kepu.cnki.net/KNetWeb/nonacad/nonacad/index/cift</u>

中国知网《高校科研成果统计分析与评价数据库》和 《专利检索与分析系统》试用(需要用户名密码) 试用截止日期:2018年5月31日

![](_page_22_Figure_1.jpeg)

| ja j                                                                 | 肝刊全文 | な 🤯 被引期刊论文        | 被引学位论文                                    | <b>) 1</b> 1 | 矧会议论文              | 🛃 被引专利   | 」 📸 被引标准                | 💒 被日      | 別图书专著 |
|----------------------------------------------------------------------|------|-------------------|-------------------------------------------|--------------|--------------------|----------|-------------------------|-----------|-------|
| 检索结果 3506篇 您的检索式: 题名或关键词=pm2.5                                       |      |                   |                                           |              |                    |          |                         |           |       |
| ▶ 送中 清除 导出 ▲查看参考文献 ▶ 查看引证文献 ▲ 引用追踪 共176页 首页 上一页 第1页 下一页 末页 1 /176 跳转 |      |                   |                                           |              |                    |          |                         |           |       |
|                                                                      |      | 题名                |                                           |              | 作者                 | 年代       | 出处                      |           | 被引量   |
|                                                                      | 1    | 中国PM2.5污染状况       | 中国PM2.5污染状况和污染特征的研究<br>■显示文摘 <del>▼</del> |              | 王玮 汤大钢             | 2000     | 环境科学研究2000,13,<br>1:1-5 |           | 204   |
|                                                                      | 2    | 我国4个大城市空气<br>化学组成 | PM2.5、PM10污洌                              | 极其           | 魏复盛 W.E.V<br>son 等 | Vil 2001 | 中国环境监测2001<br>1:1-6     | , 17 , TO | 143   |

#### 维普:

- 文献引文追踪
- 高被引析出文献
- 科学指标分析
- 搜索引擎服务

|           |                    |        | <b>子 €</b><br>展示各学科核心研究成员) | <b>4 イキーナー ブロイン・ノリ イノー</b><br>及其研究成果 ,提供各学科学者的 | 的科学指标查询 |         |         |
|-----------|--------------------|--------|----------------------------|------------------------------------------------|---------|---------|---------|
| 按学科查看学者排名 |                    |        |                            |                                                |         |         |         |
|           |                    |        |                            |                                                |         |         |         |
| 所有学科      | 哲学宗教               | 社会学    | 政治法律                       | 军事                                             | 经济管理    | 文化科学    | 语言文字    |
| 文学        | 艺术                 | 历史地理   | 自然科学总论                     | 理学                                             | 天文地球    | 生物学     | 医药卫生    |
| 农业科学      | 一般工业技术             | 矿业工程   | 石油与天然气                     | 冶金工程                                           | 金属学及工艺  | 机械工程    | 兵器科学与技术 |
| 动力工程及工    | 核科学技术              | 电气工程   | 电子电信                       | 自动化与计算                                         | 化学工程    | 轻工技术与工程 | 建筑科学    |
| 水利工程      | 交通运输工程             | 航空宇航科学 | 环境科学与工程                    |                                                |         |         |         |
| 按条件查找学者   |                    |        |                            |                                                |         |         |         |
|           | ŧ :                | 查看     |                            |                                                | 找:      |         |         |
| 空  按字母査   | t: A B C D E F G H | IJKLM  |                            |                                                |         |         |         |

万方: • 热点分析

![](_page_24_Figure_2.jpeg)

![](_page_25_Picture_0.jpeg)

![](_page_26_Picture_0.jpeg)

#### 1选择数据库

根据自己需求,选择合适的数据库,中文?外文?期刊?学位论文?

2选择学科范围

数据库的学科设置不同,注意全面选择

3确定检索方式

基本、高级、专家……

4确定检索词、构造检索式

单词、多词、同义词; AND OR NOT

5选择检索范围、检索条件 首选"主题";检索范围、匹配方式

6第一次检索

查看记录是否符合要求

7调整检索策略

二次检索

#### 8输出检索结果

筛选记录,阅读全文、进行分析;文献管理工具

![](_page_26_Picture_16.jpeg)

#### 9跟踪研究进展

数据库的通报服务 (Alert) 跟踪研究

![](_page_27_Picture_0.jpeg)

多使用高级检索或专业检索

- 也可以使用平台上所有数据库的统一检索
- 每个数据库都有相关说明 (字段、逻辑算符等)
- 布尔运算符:与and,或or,非not(中文是\*,+,-)。

### 二次检索或精炼模式

- 缩小文献范围
- 限定学科、年份、文献类型等
- 改变检索词(选用选用专指度高的检索词; 增加检索词)

## 扩大检索项

技巧

- 改变检索词(增加检索词的近义词,选用专指度低的检索词;减少检索词的数量,使用通配符进行截词检索);
- 扩大搜索项 (如题名搜索改为主题搜索)

综述文献或评论文献 优先阅读

• 方便快速地获得一批某一领域最重要 的文献,大大节省调研时间

## 关注引文分析网络、 有超链接的地方

• 同一个关键词、同一个作者、同一期刊等。

• 参考文献和引用该文献的文献都是相关研究。

## 按照年代排序或者被 引排序

• 可以得到最新研究或者顶级研究。

......

 高被引论文、高下载量论文优先阅读—— 大牛著作、热点内容

![](_page_28_Picture_0.jpeg)

![](_page_29_Picture_0.jpeg)

## ▶期刊全文数据库

- 三个库都查一下
- 百度学术
- 馆际互借
  - 文献传递服务:复印、传递本馆未收藏的期刊文献、 会议文献、学位论文、报告等。可以通过馆际互借 系统、CASHL系统、e得文献获取平台获取。
  - 具体介绍见: 图书馆主页-服务-馆际互借下的内容
- 文献资源推荐和订购服务
  - 图书馆欢迎您推荐各类文献资源,如图书、期刊、 数据库、电子期刊、多媒体资源等。
  - 数据库试用一般提交说明(数据库名、学科、申请 理由);数据库购买在提交申请的时候需要院系负 责人的签字。
  - 登录"图书馆首页-个人账户-推荐购买"直接提交 推荐清单。

| Bai                    | 1) 学术                                                                                                    |       |      |    |         |         |       |  | 百度一下 |
|------------------------|----------------------------------------------------------------------------------------------------|-------|------|----|---------|---------|-------|--|------|
| 北京<br><sup>来自万方</sup>  | 北京市城区冬季雾霾天气PM2.5中元素特征研究<br><sup>来自万方</sup><br>♡ 收藏 ↔ 引用                                                                                                    |       |      |    |         |         |       |  |      |
| 作者<br>摘要<br>出版源<br>被引量 | <ul> <li>              王秦,陈曦,何公理,林少彬,刘喆,…          </li> <li>为了解北京市某城区2013年冬季雾霾天气细颗粒物(PM2.5)中元素浓度水平及污染特征,连续采集2013年1月—2月北京市某城区大气PM2.5,采用滤膜称重法检测PM2.5浓度,电感耦…      </li> <li>             《光谱学与光谱分析》,2013,33(6):1441-1445         </li> <li>             [월 59      </li> </ul> |       |      |    |         |         |       |  |      |
| 全                      | 部来源 免                                                                                                    | 费下载 🖰 | 求助全文 | 0  |         |         |       |  |      |
| Œ                      | 万方 (北大图书馆已则                                                                                                    | J)    | 打    | 知网 | (北大图书馆  | (已购)    |       |  |      |
| ¥                      | 维普 (北大图书馆已则                                                                                                    | ۵)    | 00   | 《光 | 学学报》官网  | 🛛 (北大图= | ド馆已购) |  |      |
| 6                      | 豆丁网 (账号登陆免费                                                                                                    | an-/  | dec. | 道客 | 巴巴 (账号登 | 陆免费)    |       |  |      |
| R <sup>0</sup>         | ResearchGate (全网)                                                                                                    | 免费下载) | PDF  | 《光 | 谱学与光谱分  | 子 (全网   | 免费下载) |  |      |
| +                      | 查看更多                                                                                                    |       |      |    |         |         |       |  |      |
|                        |                                                                                                    |       |      |    |         |         |       |  |      |

• 改版中

![](_page_30_Picture_0.jpeg)

![](_page_31_Picture_0.jpeg)

| 國 北京大學國書館<br>PEKING UNIVERTITY LIBRARY  | 本馆概况 • 服务 • 资源 • 学术交流 • 分馆 • 咨询台 • |
|-----------------------------------------|------------------------------------|
| 注意大学校之前<br>は、「大学校之前」<br>本名学术搜索 宿藏目录 数据库 | 电子期刊 光影映石山 书香共流年                   |
| cnki                                    | 🕿 刘 🕮 ——北京大学图书馆120周年馆庆照片征集活动       |
|                                         | 分享镜头中的书城印象,讲述胶片里的芸台故事。             |
|                                         | 百廿年华的温情见证                          |
|                                         | 本周(2018.03.05-03.)                 |
| 最新消息 最新资源                               | 室間2018年音雪字期<br>のわりは井田学系列活动         |

K

20 38900 - 10

![](_page_31_Picture_2.jpeg)

欢迎参加"北大图书馆120周年馆庆照片征集活动"!

![](_page_32_Picture_0.jpeg)

- 根据本学科研究方向,选取关键词,在三大库进行检索
- 找出三大库是否还有其他不同,欢迎反馈 lif@lib.pku.edu.cn

![](_page_33_Picture_0.jpeg)

![](_page_33_Picture_1.jpeg)